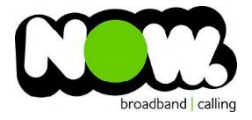

## Netgear D7000 Fibre configuration

## Log into the gateway:

- 1. Ensure your device is connected to the Router (preferably via cable)
- 2. Open a web browser
- 3. Type the following in the address bar at the top: www.routerlogin.net
- 4. Default Username: admin
- 5. Default Password: **password**
- 6. This should then give access to the routers user interface. \*
   \*\* (If the password is incorrect you will need to Factory Reset the router by pushing the Inset Reset button on the back for 10 seconds) \*\*

## How to add correct settings for the NOW network:

- 1. From the Basic menu select: Internet
- 2. Select Country: New Zealand
- 3. Internet Service Provider: Other
- 4. VLAN ID: Unticked
- 5. Does your internet require a login: Yes
- 6. Encapsulation: PPPoE
- 7. Login: (your NOW account ID)@nownz.co.nz
- 8. Password: password
- 9. Connection Mode: Always On
- 10. Click: **Apply** (top of page)
- 11. Select **Advanced Menu** (from top of page)
- 12. Select: Setup
- 13. Select: WAN Setup
- 14. WAN Preference: Must Use Ethernet WAN
- 15. Click **Apply** (top of page)

The router should now reboot.

When it comes back online you'll be good to go! If not, give NOW Technical Support a call.

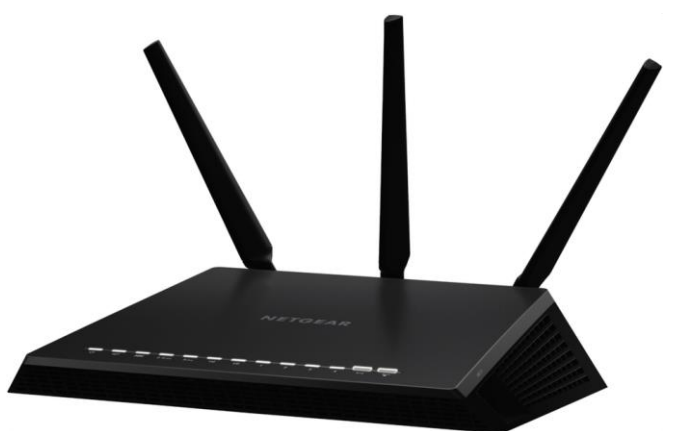

| GEAR      | 'genie                                          |                           | -             |
|-----------|-------------------------------------------------|---------------------------|---------------|
| 7000      | geme                                            |                           | Firmw<br>V1.0 |
| BASIC     | ADVANCED                                        |                           | Auto          |
| lome      | Internet Setup                                  |                           |               |
|           | Apply D Cance                                   | Test 🕨                    |               |
| -         | Does your Internet connection require a joint c |                           |               |
|           | Yes                                             |                           |               |
| up<br>nup |                                                 |                           |               |
| 1         |                                                 | 1                         |               |
|           | Internet Service Provider                       | PPPoE                     | ~             |
| ork       | Login                                           | (Your NOW Account ID)@nex | MTZ.CO.NZ     |
| ons       | Password                                        | password                  |               |
|           | Service Name (If Required)                      |                           | 1             |
|           | Connection Mode                                 | Always On                 | ~             |
| tion      | Idle Timeout(In Minutes)                        |                           | 5             |
| setup     | Internet IP Address                             |                           |               |
|           | Get Dynamically from ISP                        |                           |               |
|           | O Use Static IP Address                         | 0.0.0                     | . 0           |
|           | Domain Name Server (DNS) Address                |                           |               |
|           | Get Automatically from ISP                      |                           |               |
|           | O Use These DNS Servers                         |                           |               |
|           | Primary DNS                                     | 0.0.0                     | . 0           |
|           | Secondary DNS                                   |                           |               |
|           | Router MAC Address                              |                           |               |
|           | Use Default Address                             |                           |               |
|           | O Use Computer MAC Address                      |                           |               |
|           | Out Control                                     |                           | -             |

| Appy k Lancel lest   Select Internet Service Provider Other   Transfer Mode VDSUPTINI ~   DSL Mode VDSUPTINI ~   VBLAND VDSUPTINI ~   Priority (0 ~ 7) -1   Does your Internet connection require a login?   V vs   Encapsulation   Login   Password   Service Name   Connection Mode   Idle Timeout (minutes)   VAN Defetor   VAN Setup   VAN Setup   VDS Setue   VDS Setue   VDS Setue Setue   Use Statu <th>Internet Setup</th> <th></th> <th><b>T</b>-4</th>                                                                                                    | Internet Setup                       |                                      | <b>T</b> -4                     |  |  |  |
|----------------------------------------------------------------------------------------------------|--------------------------------------|--------------------------------------|---------------------------------|--|--|--|
| Select Internet Service Provider  Vew Zealand  Vew Zealand  Vew Zealan                                                                                                    |                                      | Appiy · X Cancel                     | Test                            |  |  |  |
| Transfer Mode     VDSUPTM       DSL Mode     VDSUPTM       VDSUPTM     VDSUPTM       VDSUPTM     VDSUPTM       VDSUPTM     VDSUPTM       VDSUPTM     VDSUPTM       VDSUPTM     VDSUPTM       VDSUPTM     VDSUPTM       VDSUPTM     VDSUPTM       VDSUPTM     VDSUPTM       VDSUPTM     Image: Notestand Notestand Note                                                                                                    | Select Country                       | Provider                             | New Zealand                     |  |  |  |
| Transfer Mode DSL Mode VDSL(PTM)  DSL Mode VDSL2  Internet  VDSL2  Internet  VDSL Internet  VDSL Internet  VDSL Inte                                                                                                    | Select Internet Selvice              | Tonder                               | Unior +                         |  |  |  |
| DSL Mode VDSL2 V<br>Internet VLAND<br>Priority (0 ~ 7)<br>Does your Internet connection require a login?<br>© Yes<br>Connection Mode<br>Login<br>Password<br>Service Name<br>Connection Mode<br>Login<br>Password<br>Service Name<br>Connection Mode<br>Login<br>Password<br>Service Name<br>Connection Mode<br>Login<br>Password<br>Service Name<br>Connection Mode<br>Login<br>Password<br>Service Name<br>Connection Mode<br>Login<br>Password<br>Service Name<br>Connection Mode<br>Login<br>Password<br>Service Name<br>Connection Mode<br>Login<br>Password<br>Service Name<br>Connection Mode<br>Login<br>Password<br>Service Name<br>Connection Mode<br>Login<br>Password<br>Service Name<br>Connection Mode<br>Login<br>Password<br>Service Name<br>Connection Mode<br>Login<br>Password<br>Service Name<br>Connection Mode<br>Login<br>Password<br>Service Name<br>Connection Mode<br>Login<br>Password<br>Service Name<br>Connection Mode<br>Login<br>Note<br>Num<br>Num<br>Service Name<br>Connection Mode<br>Login<br>Num<br>Num<br>Service Name<br>Connection Mode<br>Login<br>Num<br>Num<br>Service Name<br>Connection Mode<br>Login<br>Num<br>Num<br>Service Name<br>Connection Mode<br>Login<br>Num<br>Num<br>Service Name<br>Connection Mode<br>Login<br>Num<br>Num<br>Service Name<br>Connection Mode<br>Login<br>Num<br>Num<br>Service Name<br>Connection Mode<br>Login<br>Num<br>Num<br>Service Name<br>Connection Mode<br>Login<br>Num<br>Num<br>Service Name<br>Connection Note<br>Service Name<br>Connection Mode<br>Login<br>Num<br>Service Name<br>Connection Note<br>Service Name<br>Connection Mode<br>Num<br>Service Name<br>Connection Note<br>Service Name<br>Connection Note<br>Service Name<br>Connection Note<br>Service Name<br>Connection Note<br>Service Name<br>Connection Note<br>Service Name<br>Service Name<br>S | Transfer Mode                        |                                      | VDSL(PTM) 🗸                     |  |  |  |
| Internet   Internet   Internet   Internet   Priority (0 - 7)   Image: Internet connection require a login?   Image: Internet connection require a login?   Image: Internet connection   Image: Internet connection   Image: Internet connection   Image: Internet connection   Image: Internet connection   Image: Internet connection   Image: Internet connection   Image: Internet c                                                                                                    | DSL Mode                             |                                      | VDSL2 V                         |  |  |  |
| Enable This Interface   Use VLANID   Priority (0 ~ 7)   Dees your Internet connection require a login?   Image: Service Name   Connection Mode   Ide Timeout (minutes)   Pelip Center                                                                                                    | Internet 🗸                           |                                      |                                 |  |  |  |
| Use VLAND                                                                                                    | Enable This Interfa                  | ce                                   |                                 |  |  |  |
| Priority (0 - 7)                                                                                                    |                                      | -                                    |                                 |  |  |  |
| Dees your Internet connection require a login?<br>Yes<br>Encapsulation<br>Login<br>Password<br>Service Name<br>Connection Mode<br>Idle Timeout (minutes)<br>Pleip Center<br>Showlidde Help Center<br>Showlidde Help Center<br>Showlidde H                                                                                                    | Priority (0 ~ 7)                     |                                      | -1                              |  |  |  |
| Image: State State Stat                                                                                                    | Does your Internet cor               | nnection require a login?            |                                 |  |  |  |
| Encapsulation  Encapsulation  Login  Password Service Name Connection Mode Idle Timeout (minutes)  Connection Mode Idle Timeout (minutes)  Connection Mode Idle Timeou                                                                                                    | • Yes                                |                                      |                                 |  |  |  |
| Encapsulation Login Password Service Name Connection Mode Idle Timeout (minutes) PHelp Center Show/Hide Help Center Show/Hide Help Center Show/Hide Help Center Show/Hide Help Center Show/Hide Help Center UNN Setup Winness Setup Winness Setup Winness Setup Winness Setup Winness Setup Winness Setup Winness Setup Winness Setup Winness Setup Winness Setup Winness Setup Winness Setup Winness Setup Winness Setup Winness Setup Winness Setup Winness Setup Winness Setup Winness Setup Minness Setup Minness Setu                                                                                                    | 0                                    |                                      |                                 |  |  |  |
| Login<br>Password<br>Service Name<br>Connection Mode<br>Idle Timeout (minutes)<br>Phelp Center<br>Show/Hide Help Center<br>Show/Hide Help Center<br>Construction<br>Show/Hide Help Center<br>Show/Hide Help Center<br>Show/Hide Help                                                                                                    | Encapsulation                        |                                      | PPPoE (PPP over Ethernet) 🗸     |  |  |  |
| Password Service Name Connection Mode Idle Timeout (minutes) Thelp Center Show/Hide Help Center Show/Hide Help Center  Context (Minutes) Context (Minutes) C                                                                                                    | Login                                |                                      | (acct #)@nownz.co.nz            |  |  |  |
| Service Name<br>Connection Mode<br>Idle Timeout (minutes)<br>Melp Center<br>Showthide Help Center<br>Showthide Help Center                                                                                                    | Password                             |                                      | password                        |  |  |  |
| Connection Mode       Always On         Idle Timeout (minutes)       Show/Hide Help Center         Processory       Basic         ADVANCED       Auto         ADVANCED Home       WAN Setup         Setup Wizard       WAN Setup         VPS Wizard       WAN Preference         VPS Wizard       WAN Preference         WAN Preference       Auto-Detect         VPS Wizard       Disable Port Scan and DoS Protection         Internet Setup       Default DMZ Server         Wireless Setup       Respond to Ping on Internet Port         Mut Size (in byles)       1500         LAM Setup       WT Size (in byles)         LAM Setup       Secured © Cene         Disable SP ALG       Secured © Cene                                                                                                    | Service Name                         |                                      |                                 |  |  |  |
| Idle Timeout (minutes)       Show/Hitide Help Center         NETCEEAR genic       Firmware Version<br>V1.0.0.12_1.0:         BASIC       ADVANCED         Auto       Auto         ADVANCED Home       WAN Setup         Setup Wizard       WAN Setup         VPS Wizard       Disable Port Scan and DoS Protection         Internet Setup       Disable Port Scan and DoS Protection         Wireless Setup       Default DMZ Server         MUS Setup       Respond to Ping on Internet Port         Guest Naturek       Itsole (in bytes)         ALM Setup       1500         NAT Filtering       Secured © Open         Disable SIP ALG       Secured © Copen                                                                                                    | Connection Mode                      |                                      | Always On 🗸                     |  |  |  |
| NETCEINER       Logon         Filmware Version       Filmware Version         DY000       Auto         BASIC       ADVANCED         AUto       Auto         ADVANCED Home       WAN Setup         Setup Wizard       WAN Preference         WPS Wizard       Disable Port Scan and DoS Protection         Setup       Disable Port Scan and DoS Protection         Internet Setup       Default DMZ Server         Wireless Setup       Respond to Ping on Internet Port         WAM Setup       Internet Port         MTU Size (in byles)       NAT Filtering         ADS Setup       Nat Filtering         Disable SIP ALG       Secured © Cpan                                                                                                    | Idle Timeout (minutes)               |                                      | Show/Uida Hala Conter           |  |  |  |
| Image: Setup Setup       Image: Setup Setup                                                                                                    | Theip Center                         |                                      |                                 |  |  |  |
| NETCEAR'genic       Firmware Version         DY000       Auto         BASIC       ADVANCED         Auto       •         ADVANCED Home       WAN Setup         Setup Wizard       WAN Setup         VPS Wizard       WAN Preference         WAN Preference       Auto-Detect         • Setup       Disable Port Scan and DoS Protection         • Disable Port Scan and DoS Protection       •         Wireless Setup       Befault DMZ Server         • Default DMZ Server       192 · 165 · 0 · 2         Wireless Setup       Respond to Ping on Internet Port         MTU Size (in byles)       1500         AAT Filtering       ® Secured © Open         Disable SIP ALG       •                                                                                                    |                                      |                                      | Logout                          |  |  |  |
| BASIC     ADVANCED     Auto       ADVANCED Home     WAN Setup     x Cancel     Apply       Setup Wizard     WAN Preference     Auto-Detect       WPS Wizard     Disable Port Scan and DoS Protection       * Setup     Disable Port Scan and DoS Protection       Internet Setup     Default DMZ Server     192     168     0     2       With Setup     Respond to Ping on Internet Port     MTU Size (in bytes)     1500       LAN. Setup     MTU Size (in bytes)     1500       AAT Filtering     ® Secured © Open       Disable SIP ALG                                                                                                    | NETGEAR                              | genie genie                          | Firmware Versi<br>V1.0.0.12_1.0 |  |  |  |
| ADVANCED Home     WAN Setup       Setup Wizard     WAN Preference       WPS Wizard     Disable Port Scan and DoS Protection       Internet Setup     Disable Port Scan and DoS Protection       Wash Setup     Default DMZ Server       Uses Network     Respond to Ping on Internet Port       WAN Setup     MTU Size (in bytes)       LAN Setup     MTU Size (in bytes)       Disable SIP ALG     Secured © Open                                                                                                    | BASIC ADVA                           | NCED                                 | Auto                            |  |  |  |
| Setup Wizard     WAN Preference     Auto-Detect       • Setup     □ Disable Port Scan and DoS Protection     □       • Setup     □ Default DMZ Server     192 . 166 . 0 . 2       • Wireless Setup     □ Respond to Ping on Internet Port     192 . 166 . 0 . 2       • Wat Setup     • MTU Size (in byles)     1500       • Auto-Detect © Construction     • Default DMZ Server     192 . 166 . 0 . 2       • Default DMZ Server     192 . 166 . 0 . 2     • Easter Construction       • Default DMZ Server     192 . 166 . 0 . 2     • Easter Construction       • Default DMZ Server     192 . 166 . 0 . 2     • Easter Construction       • Default DMZ Server     192 . 166 . 0 . 2     • Easter Construction       • Default DMZ Server     192 . 166 . 0 . 2     • Easter Construction       • Default DMZ Server     192 . 166 . 0 . 2     • Easter Construction       • Default DMZ Server     192 . 166 . 0 . 2     • Easter Construction                                                                                                    | ADVANCED Home                        | WAN Setup                            |                                 |  |  |  |
| WPS Wizard <ul> <li>Disable Port Scan and DoS Protection</li> <li>Disable Port Scan and DoS Protection</li> <li>Default DMZ Server</li> <li>Disable Port Scan and DoS Protection</li> <li>Default DMZ Server</li> <li>Disable Port Scan and DoS Protection</li> <li>Disable Port Scan and DoS Protection</li> <li>Disable SIP ALG</li> <li>Disable SIP ALG</li> <li>Disable SIP ALG</li> <li>Disable SIP ALG</li> <li>Disable SIP ALG</li> <li>Disable SIP ALG</li> <li>Disable SIP ALG</li> <li>Disable SIP ALG</li> <li>Disable SIP ALG</li> <li>Disable SIP ALG</li> <li>Disable SIP ALG</li> <li>Disable SIP ALG</li> <li>Disable SIP ALG</li> <li>Disable SIP ALG</li></ul>                                                                                                    | Setup Wizard                         | WAN Preference                       | Auto-Detect                     |  |  |  |
| Varup     Default DMZ Server     192, 168, 0, 2       Wireless Setup     Respond to Ping on Internet Port.       WAAL Setup     MTU Size (in byles)       LAN, Setup     MTU Size (in byles)       Disable SIP ALG     © bisable SIP ALG                                                                                                    | WPS Wizard                           | Disable Port Scan and DoS Protection |                                 |  |  |  |
| Wireless Setup<br>Guest Natwork         Respond to Ping on Internet Port           WAN Setup<br>QoS Setup         MTU Size (in bylos)         [500]           LAN Setup<br>QoS Setup         NAT Filtering         Image: Secured Image: Open<br>Image: Disable SIP ALG                                                                                                    | Setup     Default DMZ Server     192 |                                      |                                 |  |  |  |
| WAN Schup         MTU Size (in bytes)         [1500]           LAN Schup         NAT Filtering         @ Secured © Open           Disable SIP ALG                                                                                                    | Wireless Setup                       | Respond to Ping on Internet Port     |                                 |  |  |  |
| LAN Setup<br><u>QoS Setup</u> NAT Filtering   Secured Open Disable SIP ALG                                                                                                    | WAN Setup                            | MTU Size (in byles) [1500            |                                 |  |  |  |
| Disable SIP ALG                                                                                                    | LAN Setup<br>QoS Setup               | NAT Filtering                        | Secured Open                    |  |  |  |
|                                                                                                    |                                      | Disable SIP ALG                      |                                 |  |  |  |